## Como emitir relatório de tabela de preços no SiCom Web?

Passo a Passo:

Passo 1: Logar no SiCom Web na Unidade Operacional desejada.

Passo 2: Acessar o menu Relatórios.

Passo 3: Clicar na opção Tabela de Preço..

Passo 4: Para buscar a tabela desejada é necessário escolher o Representante e estabelecimento. Clique no botão OK para visualizar a tabela.

| 01<br>REP: 3004 < > ESTAB: 3 < > TABELA: 00579 <                 |                       |       |        |            |         |
|------------------------------------------------------------------|-----------------------|-------|--------|------------|---------|
| CEP. 3004 C/2 ESTAD. 3 C/2 TABELA. 00573 C                       | IN DECC EINIANC (0.9/ |       |        | 06/09/2017 | 14:44:4 |
| NEF. 3004 4/2 E3TAD. 3 4/2 TABELA. 003/3 4/2 DE30. TIIMAMO., 0 % |                       |       |        |            |         |
| CÓDIGO DESCRIÇÃO                                                 | UN                    | PREÇO | % DESC | %B.FLEX    | %COMIS  |
| 1002.10                                                          | UN                    | 2,67  | 0,00   | 0          | 0,      |
| 1003.2                                                           | UN                    | 2,46  | 0,00   | 0          | 0.      |
| 1003.3                                                           | UN                    | 2,35  | 0,00   | 0          | 0.      |
| 1004.2                                                           | UN                    | 2,46  | 0,00   | 0          | 0,      |
| 17.127                                                           | UN                    | 1,52  | 0,00   | 0          | 0,      |
| 46.732                                                           | UN                    | 2,00  | 0,00   | 0          | 0,      |
| 568.1                                                            | UN                    | 9,09  | 0,00   | 0          | 0,      |
| 568.19                                                           | UN                    | 9,09  | 0,00   | 0          | 0,      |
| 568.20                                                           | UN                    | 9,09  | 0,00   | 0          | 0.      |
| 601.1                                                            | PT                    | 1,72  | 0,00   | 0          | 0.      |
| 601.2                                                            | PT                    | 1,72  | 0,00   | 0          | 0,      |
| 601.3                                                            | PT                    | 1,72  | 0,00   | 0          | 0.      |
| 601.4                                                            | PT                    | 1,72  | 0,00   | 0          | 0.      |
| 601.6                                                            | PT                    | 1,72  | 0,00   | 0          | 0.      |
| 603.1                                                            | PT                    | 5,20  | 0,00   | 0          | 0,      |
| 603.3                                                            | PT                    | 5,20  | 0,00   | 0          | 0,      |
| 603.4                                                            | PT                    | 5,20  | 0,00   | 0          | 0,      |
| 610.1                                                            | PT                    | 1,38  | 0,00   | 0          | 0.      |
| 610.3                                                            | PT                    | 1,38  | 0,00   | 0          | 0,      |
| 610.4                                                            | PT                    | 1,38  | 0,00   | 0          | 0.      |
| 614.6                                                            | PT                    | 7,04  | 0,00   | 0          | 0.      |
| 614.7                                                            | PT                    | 7,04  | 0,00   | 0          | 0.      |
| 622.2                                                            | PT                    | 6,09  | 0,00   | 0          | 0.      |
| 622.6                                                            | PT                    | 6,09  | 0,00   | 0          | 0.      |
| 622.7                                                            | PT                    | 6,09  | 0,00   | 0          | 0,/     |
|                                                                  | DT                    |       |        |            |         |

## Resultado:

O sistema irá carregar o relatório conforme filtro montado.

Ainda tem dúvidas? Nos envie uma solicitação